## HONDA

#### ANLEITUNG ZUM EINRICHTEN & KOPPELN

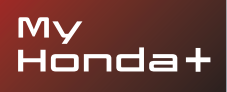

# My Honda+

#### Immer verbunden

Mit der My Honda+ App auf Ihrem Mobiltelefon haben Sie Ihr Fahrzeug immer "griffbereit".

Es funktioniert in beide Richtungen, sodass Sie zum einen den Zustand Ihres Fahrzeugs überprüfen können, zum anderen aber auch Benachrichtigungen über den Ladestatus und die Klimasteuerung sowie Wartungserinnerungen erhalten.

Außerdem stehen Ihnen nützliche Funktionen zur Verfügung, wie z. B. das Ver- und Entriegeln per Fernzugriff, das virtuelle Armaturenbrett und die Möglichkeit zum Einladen von Fahrern.

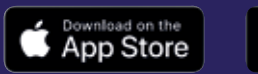

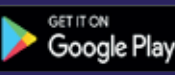

### Näher dran an Ihrem Fahrzeug

Die My Honda+ App bietet Ihnen eine Reihe von Connected Services, die Sie unterstützen, wenn Sie gerade unterwegs sind oder sich nicht in der Nähe Ihres Fahrzeugs befinden. Schauen wir uns das genauer an.

#### Ganz unbesorgt

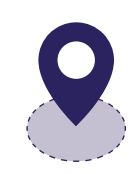

Behalten Sie Ihr Fahrzeug im Auge, indem Sie einen Geofence einrichten und gewarnt werden, wenn Ihr Fahrzeug diesen festgelegten Bereich verlässt. Und falls Sie Probleme haben, Ihr Fahrzeug in der Innenstadt wiederzufinden, nutzen Sie einfach die Fahrzeugortung und lassen Sie sich den Standort auf einer Karte auf Ihrem Smartphone anzeigen.

#### Überall und jederzeit

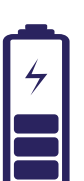

Sie können die Batterie Ihres Honda e mit der Fernladefunktion von überall aus laden. Das Fahrzeug benachrichtigt Sie, wenn der Ladevorgang abgeschlossen ist. Mit der Fernsteuerung der Innenraumtemperatur können Sie die Temperatur im Fahrzeug bereits vor Fahrtbeginn einstellen. Wenn Sie also wissen, dass es ein kalter Morgen wird, können Sie festlegen, dass Ihr Honda e die Innenraumtemperatur 30 Minuten vor Fahrtbeginn erhöht – für eine warme Begrüßung.

#### Individuell und persönlich

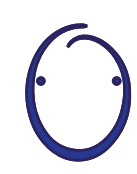

Erstmals kommt der Honda Personal Assistant zum Einsatz – ein intelligentes KI-System, mit dem Sie sich ganz natürlich unterhalten können. Er lernt kontextabhängig, welche Online-Empfehlungen für Ihre spezifischen Anforderungen relevant sind. Sagen Sie einfach "OK Honda" und schon kann es losgehen.

# My Honda+

### Anleitung zum Koppeln

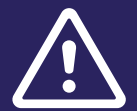

Stellen Sie zuvor sicher, dass Sie die My Honda+ App heruntergeladen und den Nutzungsbedingungen der App zugestimmt haben.

Nachdem Sie die Nutzungsbedingungen akzeptiert haben, aktiviert Ihr Händler die integrierte e-SIM. Anschließend können Sie das Smartphone mit Ihrem Fahrzeug koppeln.

Sowohl Telefon als auch Fahrzeug benötigen eine stabile Internetverbindung. Überprüfen Sie dies vor dem Start.

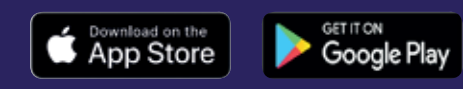

#### **Erste Schritte**

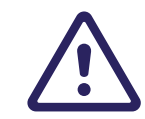

Dieser Vorgang muss vom Fahrzeughalter durchgeführt werden, nicht von einer anderen Person im Namen des Fahrzeughalters.

1 Wenn Sie die Zündung zum ersten Mal einschalten, wird die folgende Meldung angezeigt.

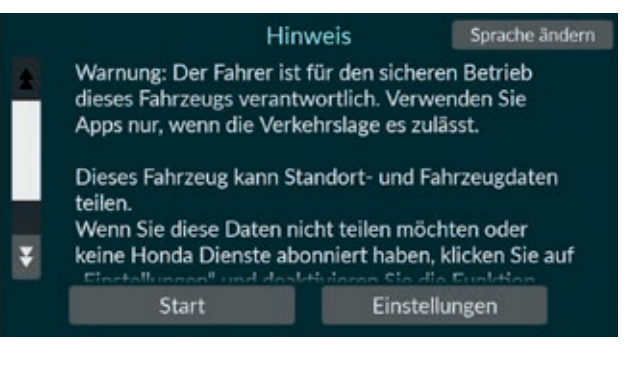

#### 2 Wählen Sie "Einstellungen", um die Konnektivitätsfunktionen zu aktivieren.

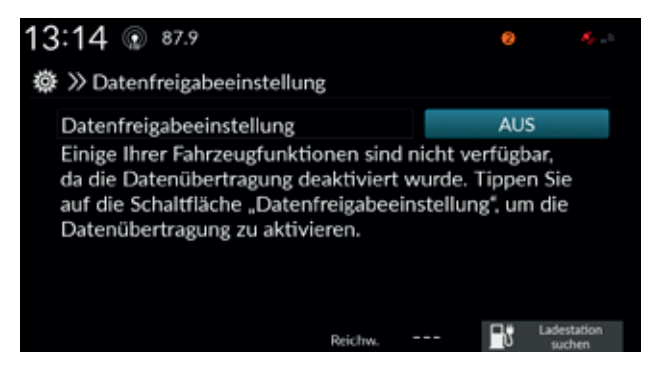

#### 3 Aktivieren Sie anschließend "Datenfreigabeeinstellung".

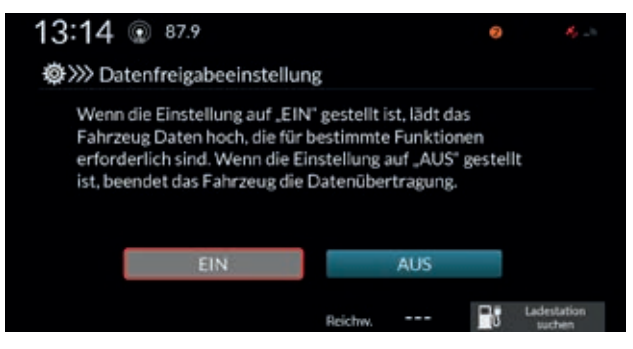

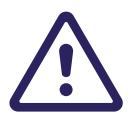

Um den Kopplungsvorgang zu starten, muss die Zündung des Fahrzeugs **ausgeschaltet** sein.

- 1 Vergewissern Sie sich, dass die Zündung ausgeschaltet ist.
- 2 Öffnen Sie die My Honda+ App.

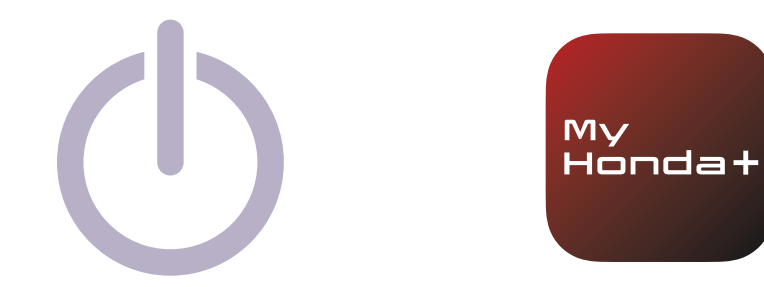

3 Wählen Sie "Mit Ihrem Honda koppeln".

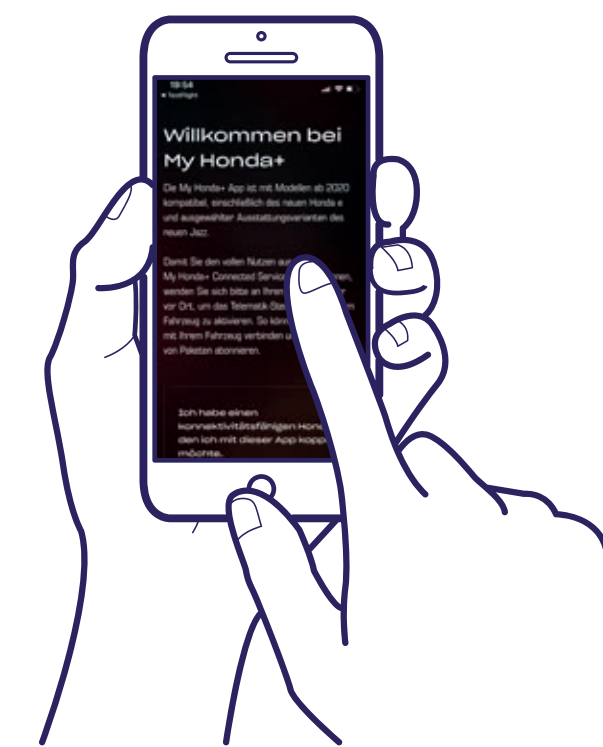

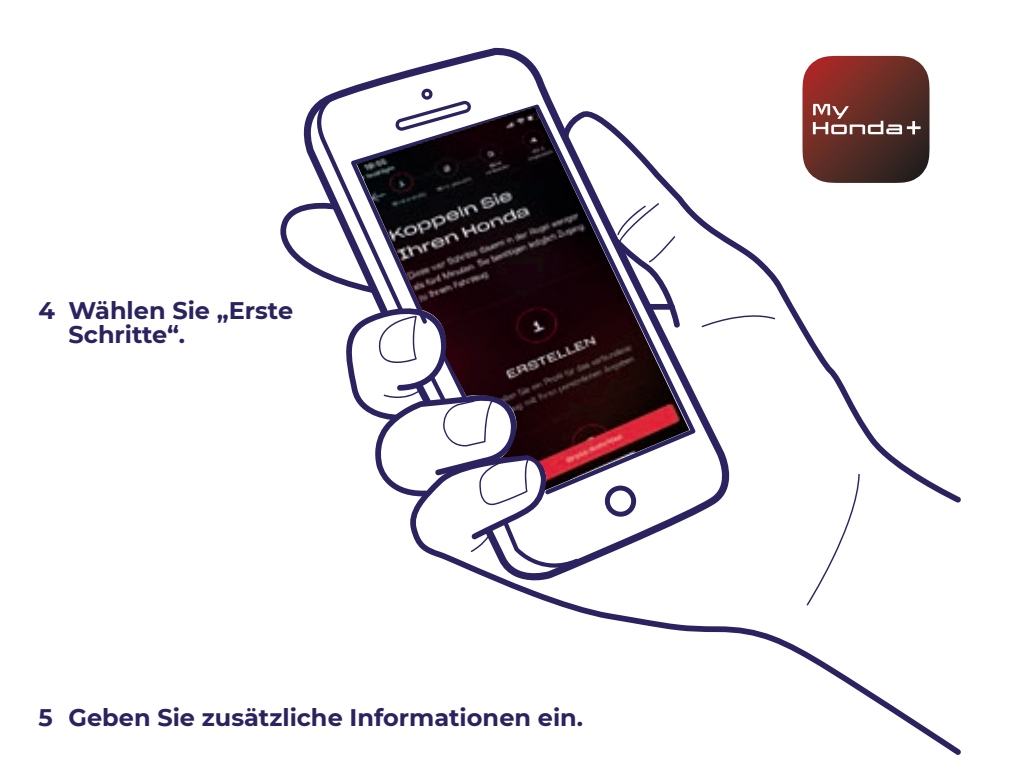

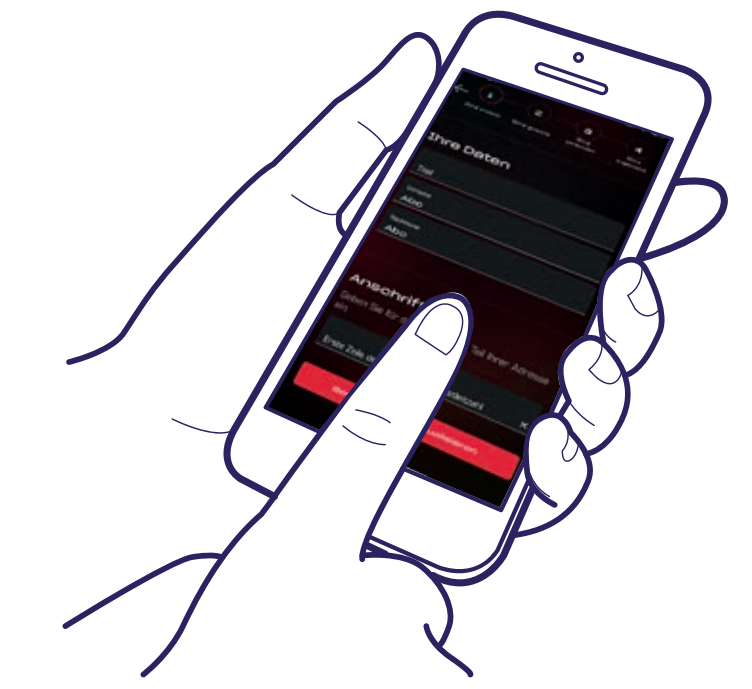

7

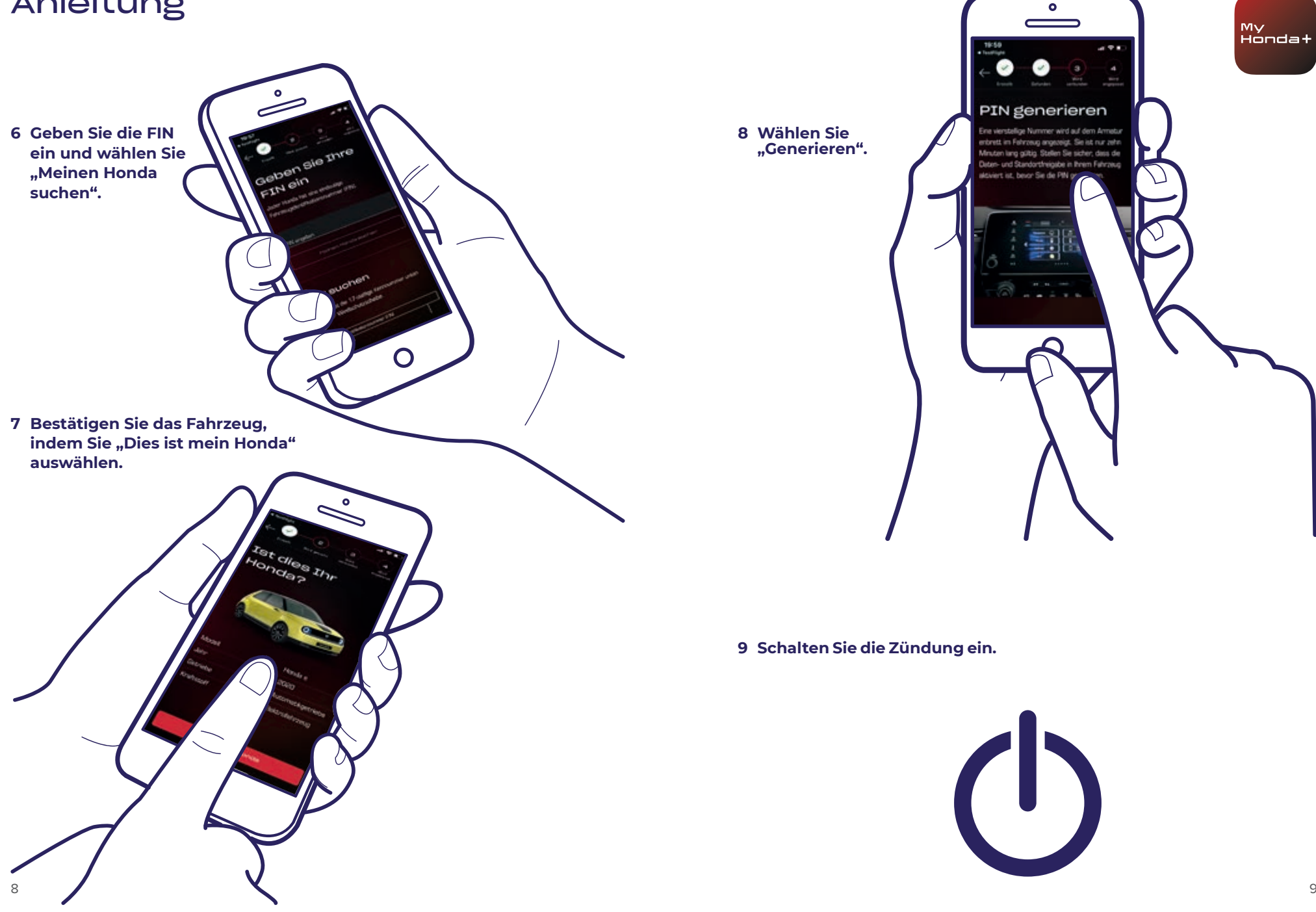

10 Nach einigen Minuten wird oben auf dem Bildschirm ein Benachrichtigungsfenster mit der Meldung "Eigentumsnachweis" angezeigt. Klicken Sie darauf.

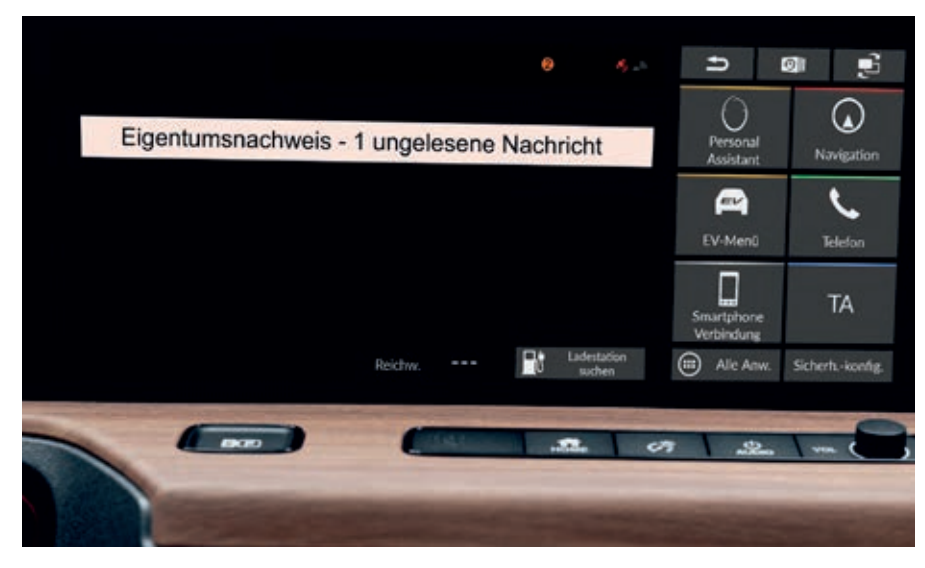

11 Wenn Sie nicht rechtzeitig darauf klicken, gelangen Sie auch über den kleinen orangefarbenen Kreis oben auf dem Bildschirm zu Ihren Benachrichtigungen.

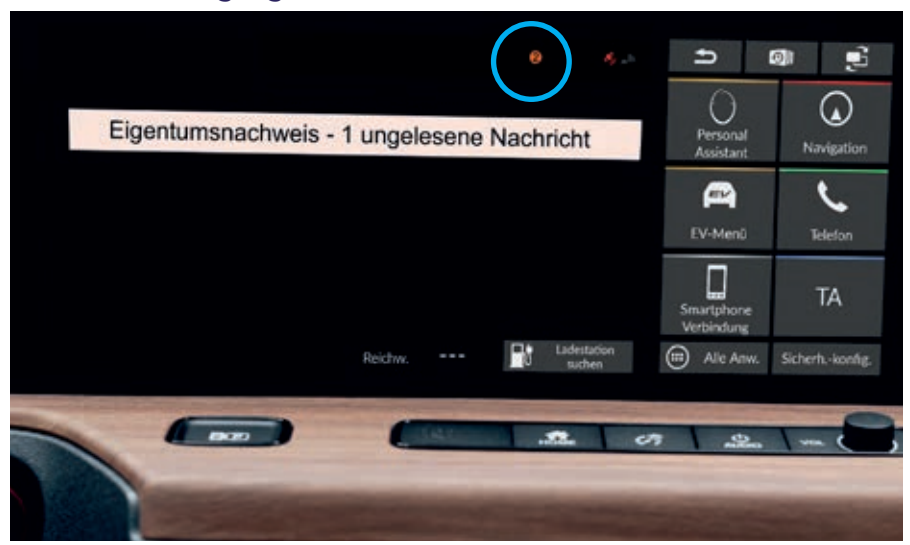

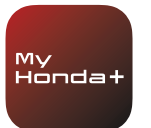

## 12 Klicken Sie auf die Zeile "Eigentumsnachweis" und dann auf "Öffnen".

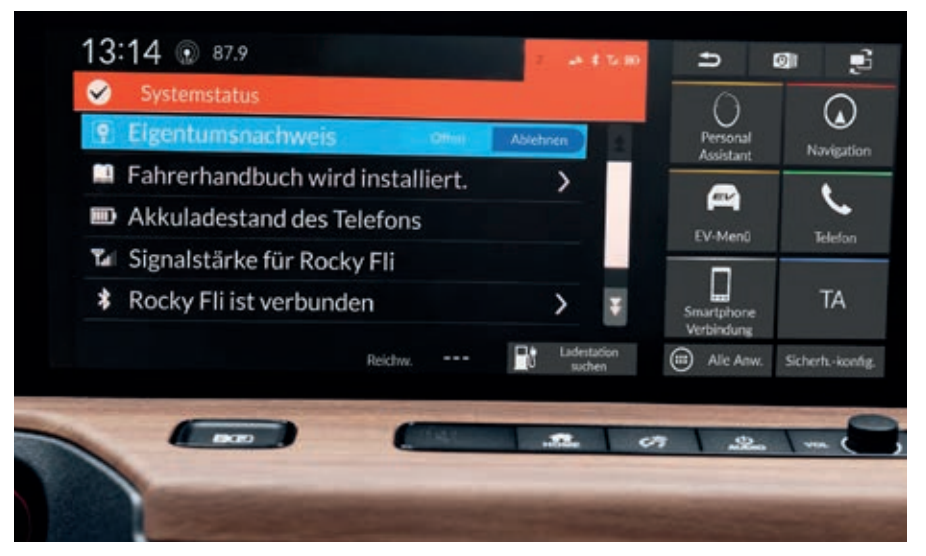

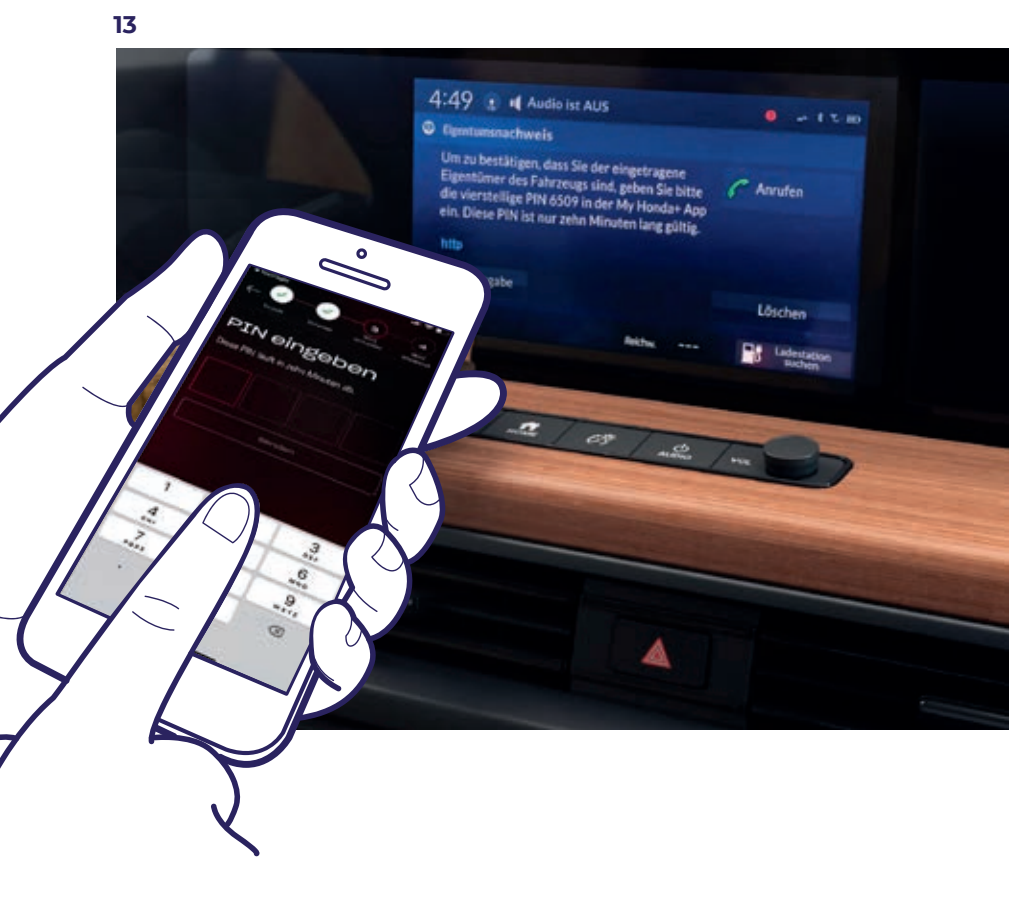

Auf dem Bildschirm wird eine PIN angezeigt. Geben Sie diese PIN in Ihr Smartphone ein und wählen Sie "Senden". Die PIN ist nur zehn Minuten lang gültig. Wenn Sie diesen Schritt in diesem Zeitraum nicht vollständig abschließen, müssen Sie erneut mit dem Kopplungsvorgang beginnen.

My Honda+ 14 Ο Fahrzeug und Telefon wurden erfolgreich gekoppelt. Wählen Sie "Anpassen", um Abonnementpakete auszuwählen. 15 Wählen Sie nur das Konnektivitätspaket und klicken Sie auf "Zahlen".

0

16 Schalten Sie die Zündung aus und wieder ein und warten Sie zehn Minuten. Der Kopplungsvorgang wird abgeschlossen.

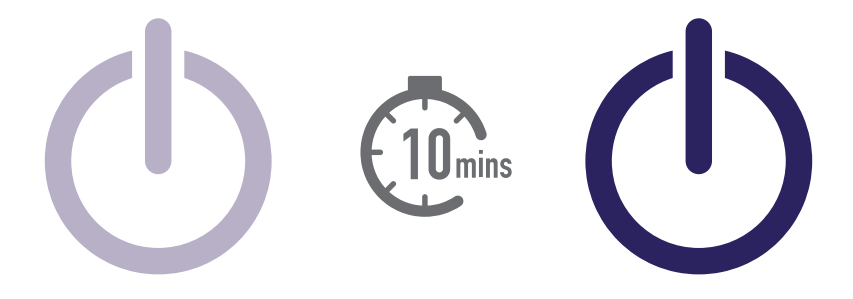

17 Jetzt können Sie die restlichen Abonnementpakete auswählen. Wählen Sie dazu das Fahrzeugsymbol oben rechts auf dem Bildschirm aus.

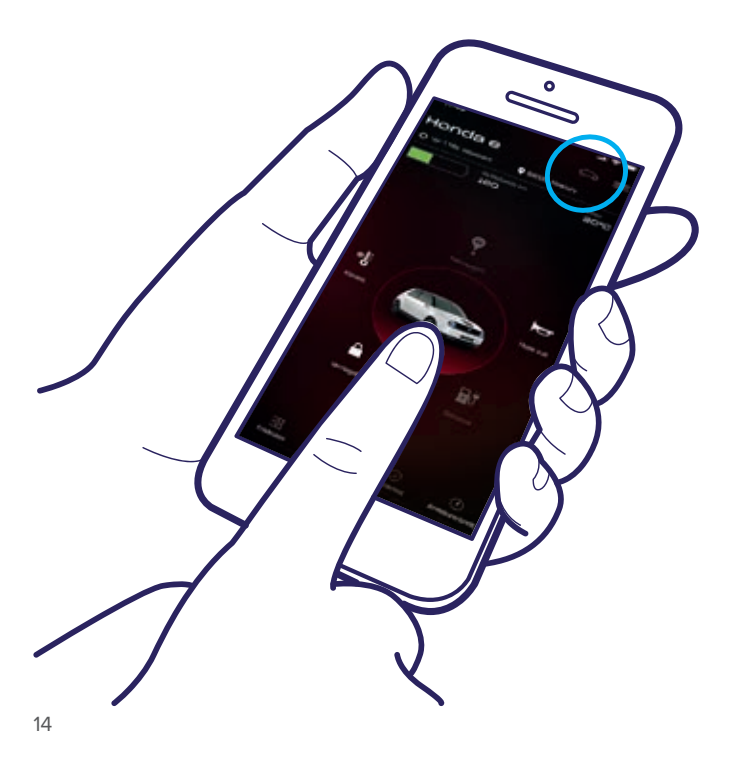

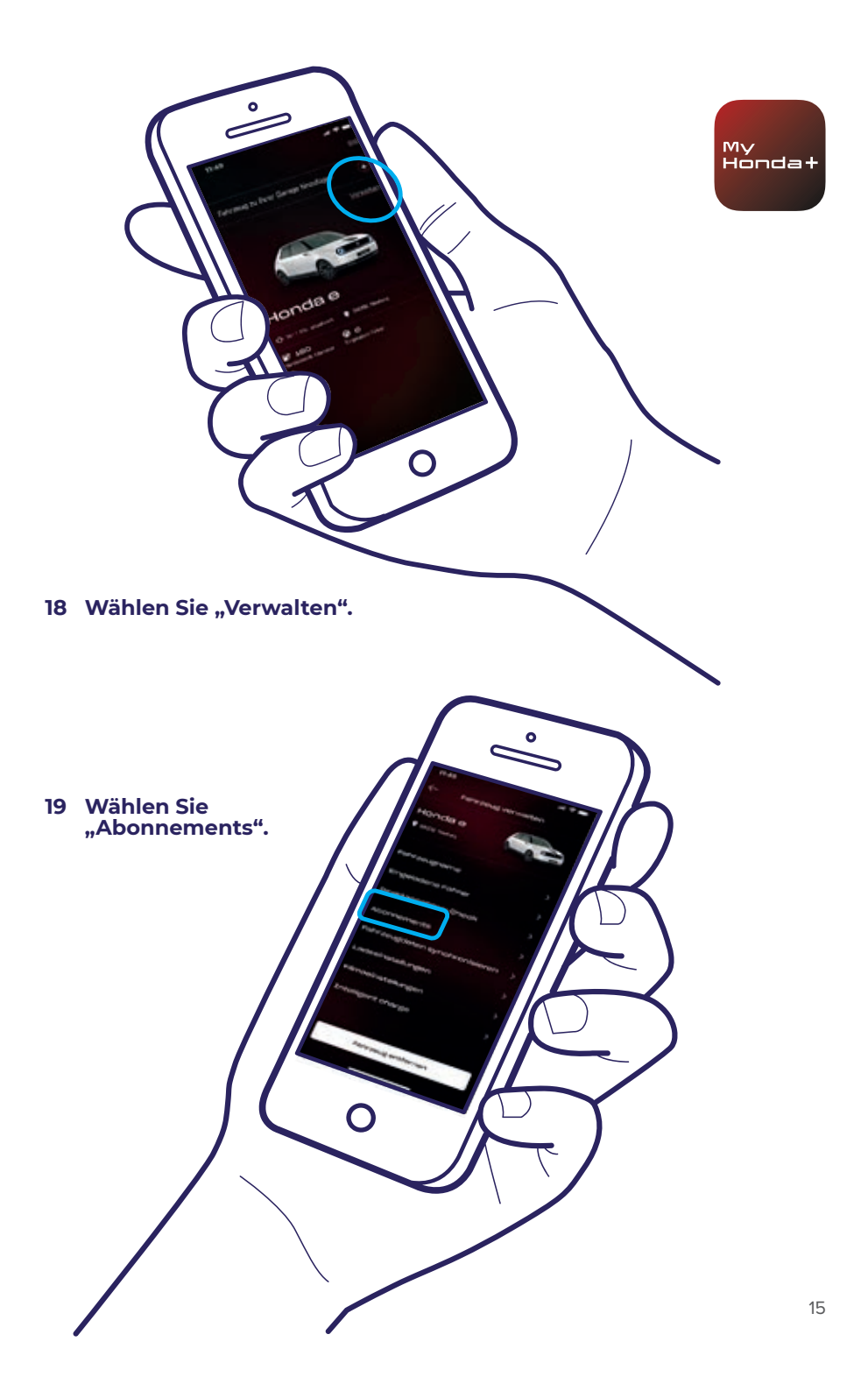

20 Jetzt können Sie alle gewünschten Abonnementpakete auswählen. Scrollen Sie einfach nach unten und klicken Sie auf "Zahlen".

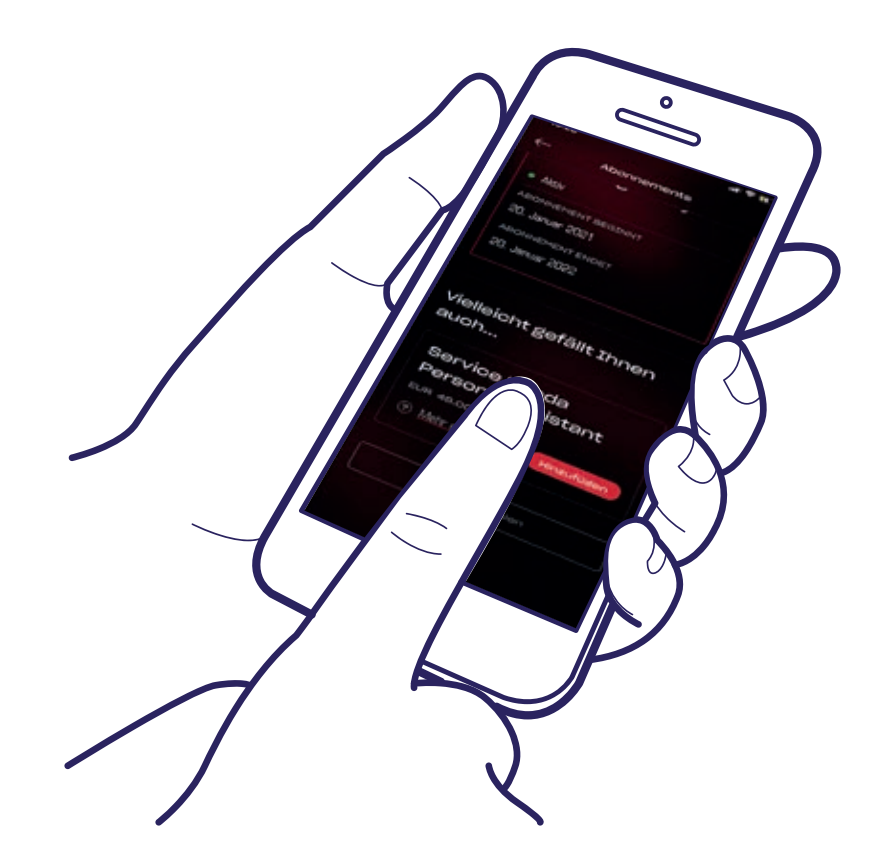

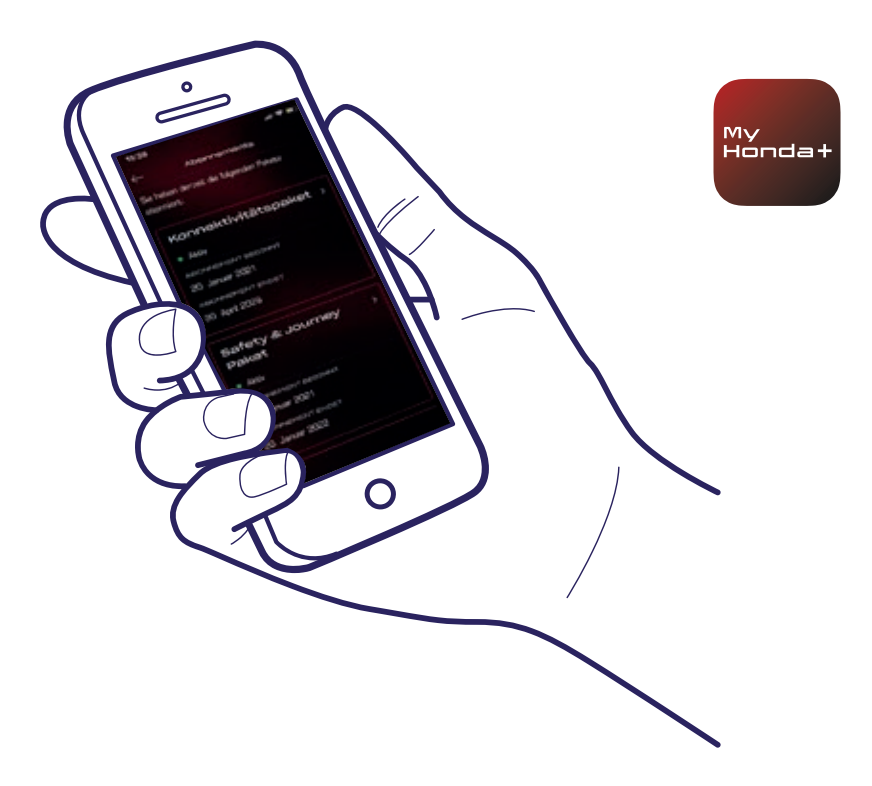

21 Sie werden zu einer WorldPay-Zahlungsseite weitergeleitet. Sobald die Zahlung erfolgreich abgeschlossen wurde, sind alle ausgewählten Abonnementpakete verfügbar.

#### Das war's!

Sie haben Telefon und Fahrzeug erfolgreich miteinander gekoppelt und können die My Honda+ App jetzt mit allen Abonnementpaketen verwenden.

Auf jedem Telefon bzw. in jeder App können bis zu fünf Fahrzeuge in der "Garage" der App verwaltet werden.

Um weitere Fahrzeuge zur "Garage" hinzuzufügen, führen Sie bitte die folgenden Schritte auf den nächsten Seiten aus.

#### Fahrzeuge der Garage hinzufügen

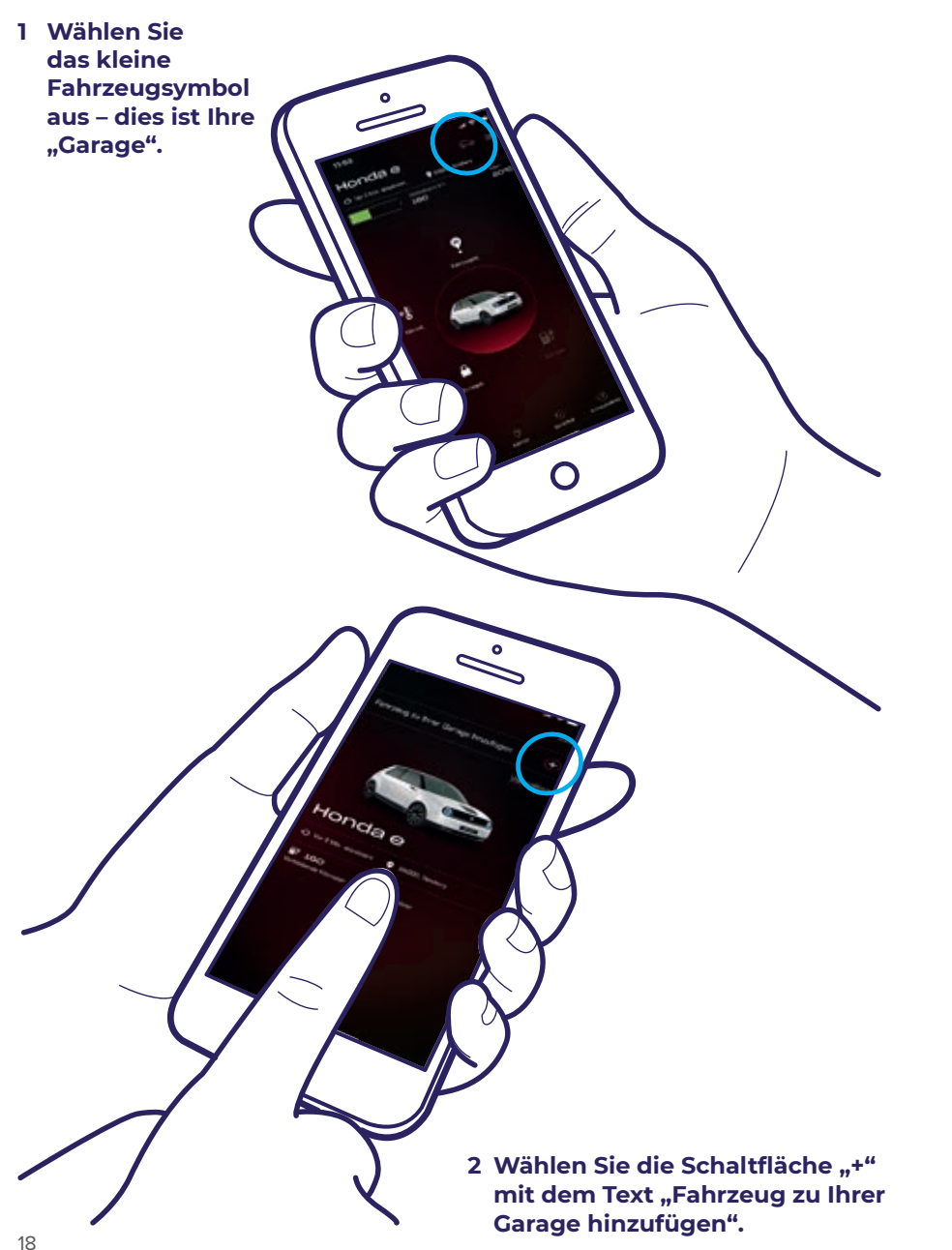

3 Damit gelangen Sie zu diesem Bildschirm, von wo aus Sie den Kopplungsvorgang erneut starten können.

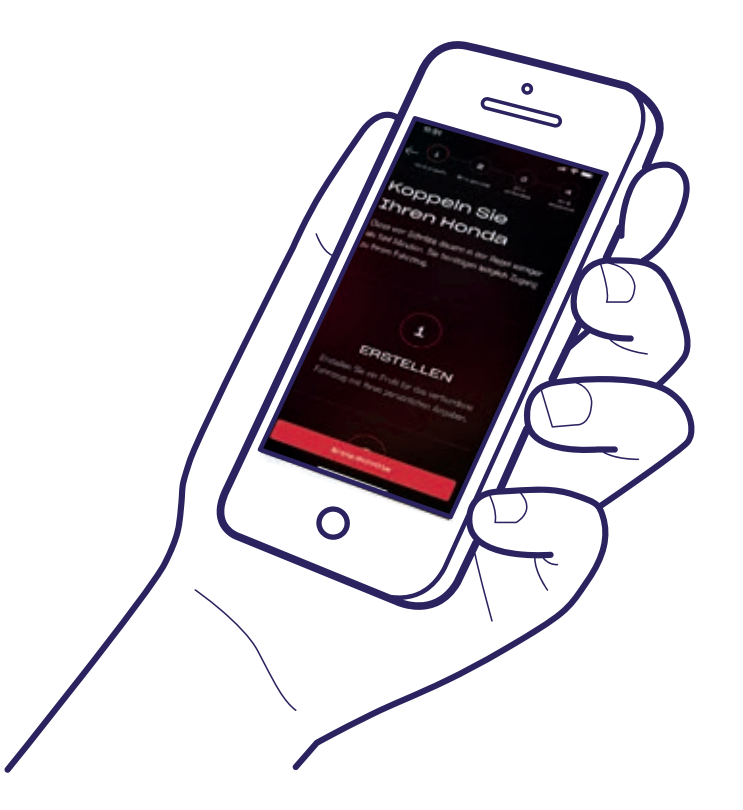

#### Das war's!

Um Fahrer einzuladen und anderen Personen Zugriff auf die Funktionen der App zu gewähren, führen Sie die folgenden Schritte auf der nächsten Seite aus.

My Hondat

### Fahrer einladen

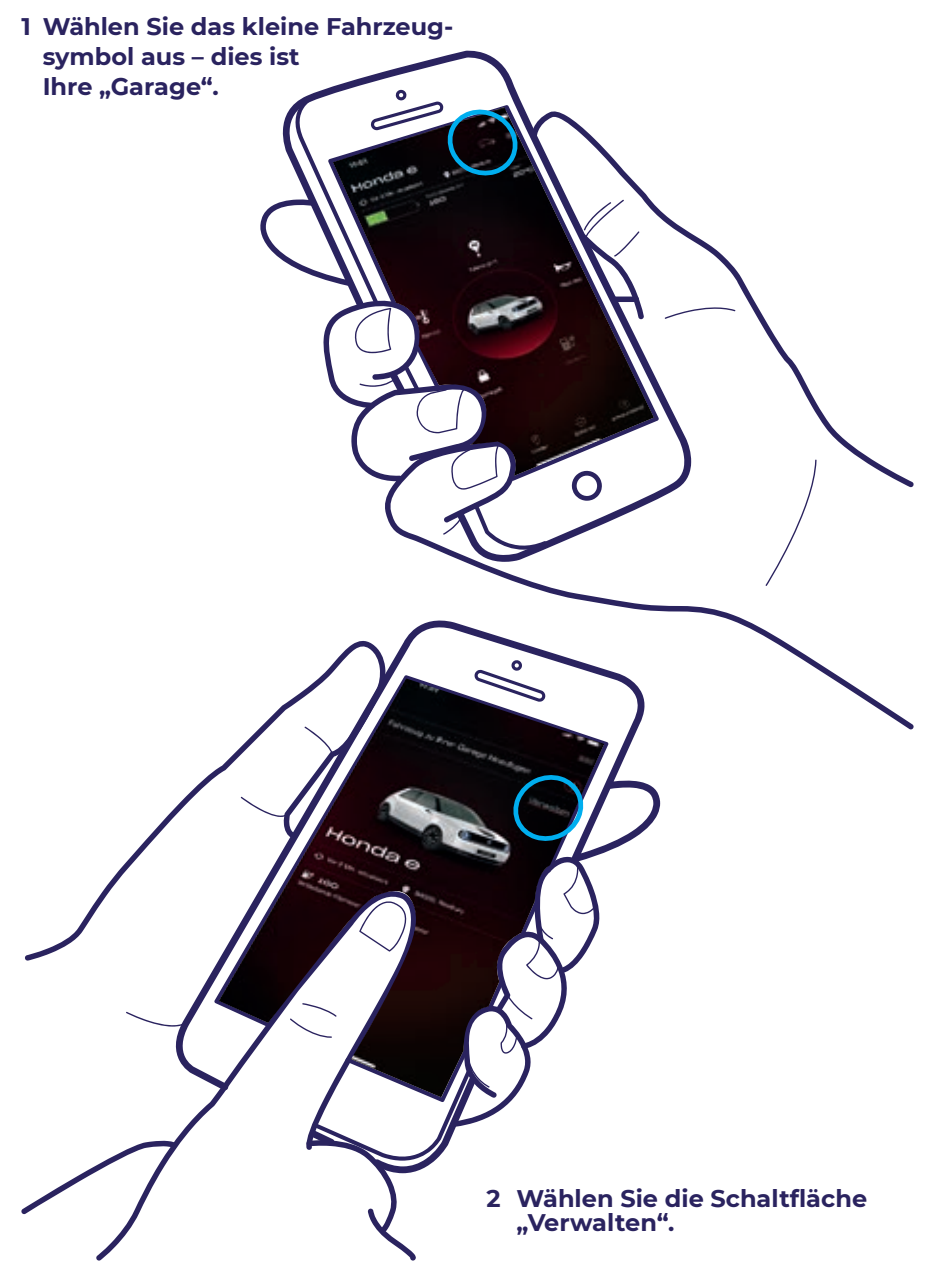

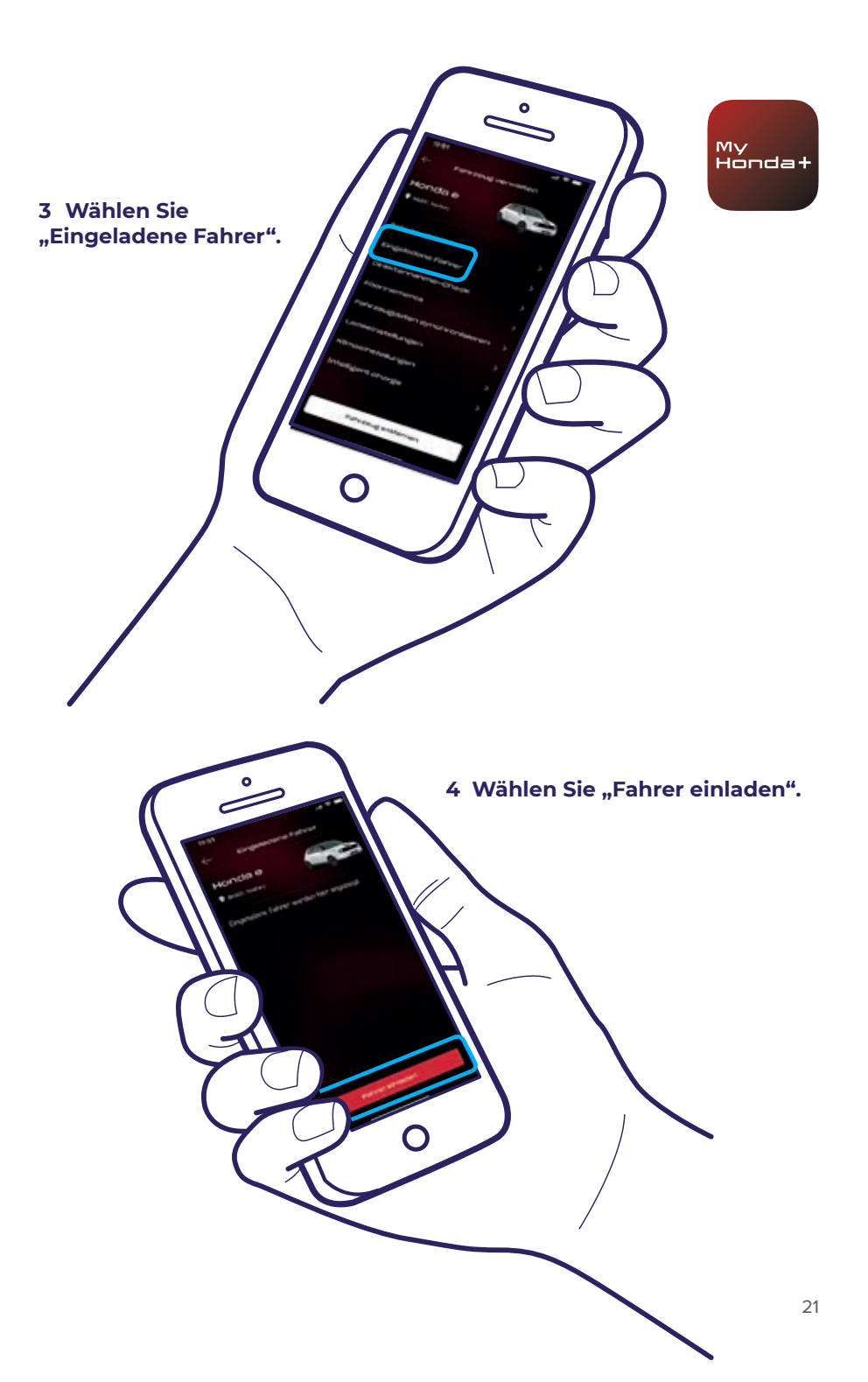

#### Fahrer einladen

5 Geben Sie die E-Mail-Adresse des Fahrers ein, den Sie einladen möchten. Wählen Sie den gewünschten Zugriff, den Sie ihm gewähren möchten, und anschließend "Senden" aus.

0

7 Durch Auswählen des Pfeils können Sie die Zugriffsberechtigung des Fahrers ändern oder entfernen.

6 Es wurde eine Einladung gesendet. Wählen Sie "Fahrer einladen", um nach Bedarf weitere Fahrer einzuladen.

### **Technischer Support**

Weitere Informationen und zusätzlichen technischen Support zu allen Aspekten der My Honda+ App erhalten Sie bei Ihrem Honda-Händler vor Ort oder unter www.honda.at/my-honda-plus

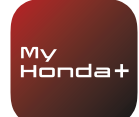

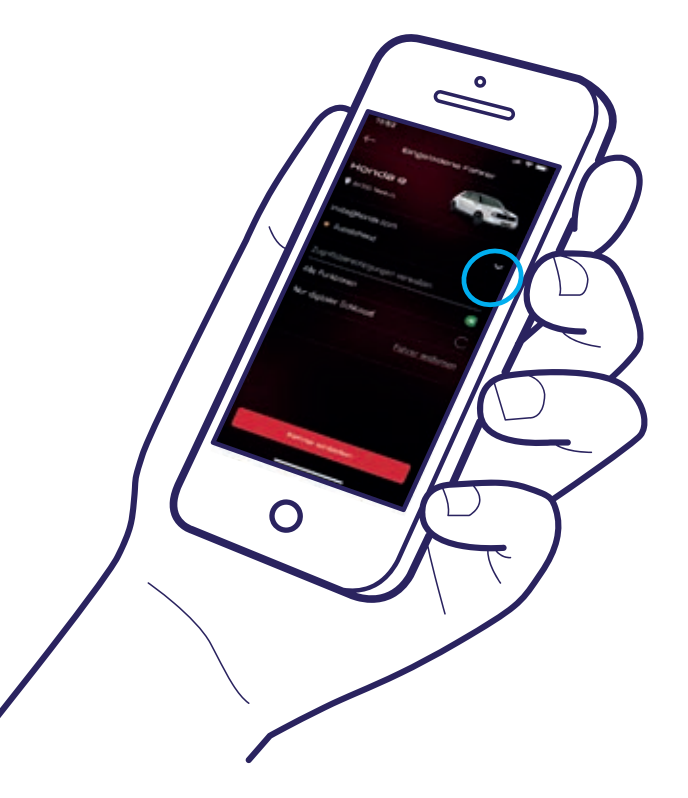

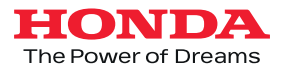

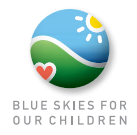

Sämtliche in diesem Prospekt enthaltenen Angaben entsprechen den zum Zeitpunkt der Drucklegung vorliegenden Informationen und dienen nur der Information. Mögliche Farbabweichungen von Original-Fahrzeugfarben sind drucktechnisch bedingt. Die abgebildeten Produkte entsprechen dem Angebot und dem Ausstattungsumfang für Österreich. Änderungen von technischen Spezifikationen und des Ausstattungsumfanges bleiben vorbehalten. Irrtümer und Druckfehler vorbehalten.

> Impressum I Medieninhaber: Honda Austria Branch of Honda Motor Europe Ltd Hersteller: Druckerei Hans Jentzsch & Co GmbH I Herstellungsort: 1210 Wien

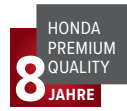